| Multirate signal processing |                                               |
|-----------------------------|-----------------------------------------------|
| decimate                    | Resample data at a lower sample rate          |
| downsample                  | Downsample input signal                       |
| interp                      | Resample data at a higher sample rate         |
| interp1                     | General 1-D interpolation (MATLAB<br>Toolbox) |
| resample                    | Resample sequence with new sampling rate      |
| spline                      | Cubic spline interpolation                    |
| upfirdn                     | Up sample, FIR filter, down sample            |
| upsample                    | Upsample input signal                         |

| Power Spectral Density estimation |                                  |
|-----------------------------------|----------------------------------|
| periodogram                       | Periodogram method               |
| pwelch                            | Welsh's method                   |
| pburg                             | Burg's method                    |
| pcov                              | Covariance method                |
| peig                              | Eigenvector method               |
| pmcov                             | Modified Covariance method       |
| pmtm                              | Thomson multitaper method        |
| pmusic                            | MUSIC method                     |
| pyulear                           | Yule-Walker AR Method            |
| psdplot                           | Plot Power Spectral Density data |

| Transforms |                                    |
|------------|------------------------------------|
| fft        | Fast Fourier transform             |
| fft2       | 2-D fast Fourier transform         |
| fftshift   | Swap vector halves                 |
| dftmtx     | Discrete Fourier transform matrix  |
| dct        | Discrete cosine transform          |
| hilbert    | Discrete-time analytic signal via  |
|            | Hilbert transform                  |
| ifft       | Inverse fast Fourier transform     |
| ifft2      | Inverse 2-D fast Fourier transform |
| idet       | Inverse discrete cosine function   |

| Statistics |                                          |
|------------|------------------------------------------|
| mean       | Average or mean value of signal          |
| std        | Standard deviation                       |
| xcorr      | Estimation of cross-correlation function |
| xcov       | Estimation of cross-covariance function  |
| corrmtx    | Autocorrelation matrix                   |

### **Graphical User Interfaces**

- sptool Signal Processing Tool
  - Viewing signals
  - Applying filters
  - Viewing and creating spectra

#### fdatool Filter Design and Analysis Tool

- Filter design
- Import filters
- Filter Transformation
- Filter realization
- Export to workspace, SPTool or M-file

#### fvtool Filter Visualization Tool (linked to FDATool)

- Frequency response (magnitude, phase, group delay, phased delay)
- Impulse and step response
- Pole/zero plot

### wvtool Window Viewer Tool (linked to FDATool and to WinTool)

- Time and frequency response
- Leakage factor, relative sidelobe attenuation, mainlobe width
- Export to workspace

### wintool Window Design and Analysis Tool

- Design and analyze windows
- Time and response
- Export to workspace

| Waveform generation |                                       |  |
|---------------------|---------------------------------------|--|
| rectpuls            | Sampled aperiodic rectangle generator |  |
| sawtooth            | Sawtooth function                     |  |
| sinc                | Sinc or sin (pi*x)/(pi*x) function    |  |
| square              | Square wave function                  |  |
| chirp               | Swept-frequency cosine generator      |  |
| diric               | Dirichlet (periodic sinc) function    |  |
| pulstran            | Pulse train generator                 |  |
| vco                 | Voltage controlled oscillator         |  |

| Signal visualization |                             |  |
|----------------------|-----------------------------|--|
| plot                 | Linear 2-D plot             |  |
| stem                 | Plot discrete sequence data |  |
| stairs               | Stairstep plot              |  |

## MATLAB<sup>®</sup> for Signal Processing

### Quick Reference

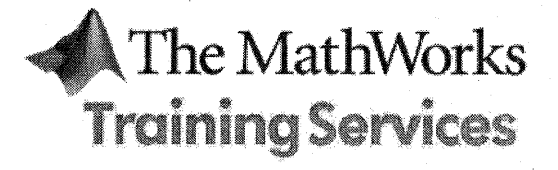

QRC SG01 2008V1 Jan

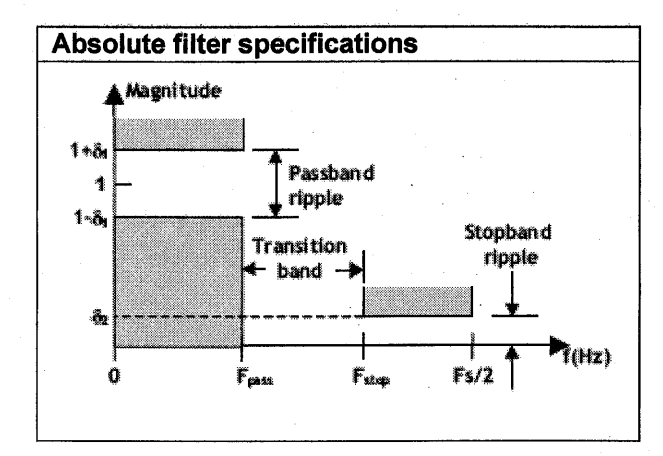

.

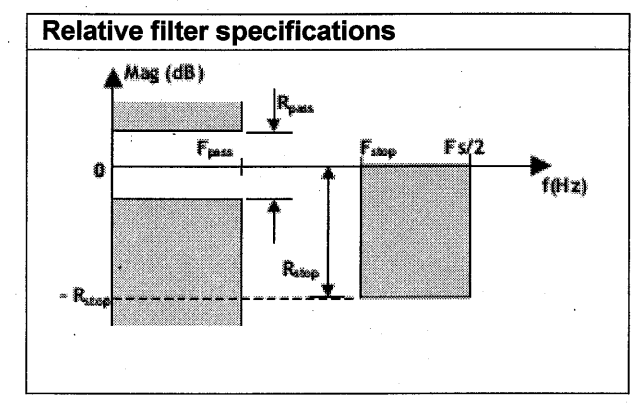

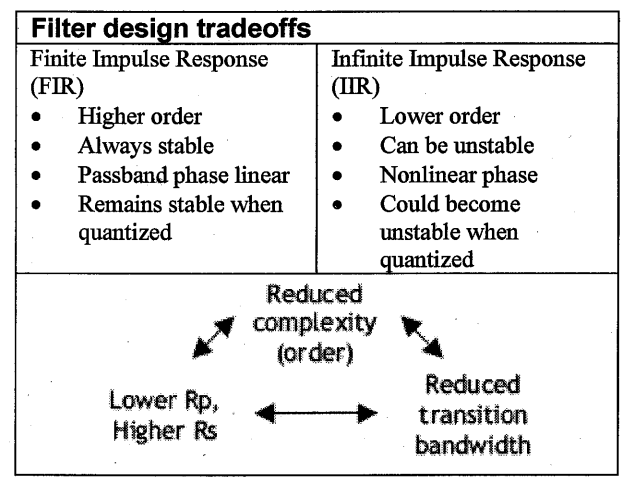

In MATLAB, type doc functionname for more information on any of these functions, or type helpwin signal for a complete list of available functions.

| Filter and window objects |                                          |  |
|---------------------------|------------------------------------------|--|
| dfilt                     | Construct a discrete-time, filter object |  |
| qfilt                     | Construct a quantized filter             |  |
| sigwin                    | Construct a window object                |  |
| methods                   | Display method names                     |  |

| Filtering |                                            |
|-----------|--------------------------------------------|
| conv      | Convolution and polynomial multiplication  |
| filter    | Filter data with an IIR or FIR filter      |
| filtfilt  | Zero-phase digital filtering               |
| fftfilt   | FFT-based FIR filtering using the overlap- |
|           | add method                                 |

| Finite Impulse Response (FIR) filter design |                                            |
|---------------------------------------------|--------------------------------------------|
| fir1                                        | Design a window-based finite impulse       |
|                                             | response filter                            |
| fir2                                        | Frequency sampling-based finite impulse    |
|                                             | response filter                            |
| firpm                                       | Parks-McClellan optimal FIR filter design  |
| •                                           | (equiripple)                               |
| fircls, fircls1                             | Constrained least square FIR filter design |
| firrcos                                     | Raised cosine FIR filter design            |
| cfirpm                                      | Complex and nonlinear-phase equiripple     |
|                                             | FIR filter design                          |
| window                                      | Compute a specific window (eg hamming)     |

| Infinite Impulse Response (IIR) filter design |                                              |  |
|-----------------------------------------------|----------------------------------------------|--|
| butter                                        | Butterworth analog and digital filter design |  |
| cheby1                                        | Chebyshev Type I analog and digital filter   |  |
|                                               | design (passband ripple)                     |  |
| cheby2                                        | Chebyshev Type II analog and digital filter  |  |
|                                               | design (stopband ripple)                     |  |
| ellip                                         | Elliptic (Cauer) analog and digital filter   |  |
|                                               | design                                       |  |
| yulewalk                                      | Yule-Walker filter design                    |  |
| besself                                       | Bessel analog filter design                  |  |
| bilinear                                      | Bilinear transformation method for analog-   |  |
|                                               | to-digital filter conversion                 |  |
| impinvar                                      | Impulse invariance method for analog-to-     |  |
|                                               | digital filter conversion                    |  |
| lp2bp, lp2bs,                                 | Filter type transformations                  |  |
| lp2hp, lp2lp                                  |                                              |  |

| Filter analysis |                                          |
|-----------------|------------------------------------------|
| abs             | Magnitude                                |
| angle           | Phase angle                              |
| freqs           | Laplace transform frequency response     |
| freqspace       | Frequency spacing for frequency response |
| freqz           | Z-transform frequency response           |
| grpdelay        | Group delay                              |
| impz            | Discrete impulse response                |
| phasez          | Digital filter phase response            |
| phasedelay      | Phase delay of a digital filter          |
| unwrap          | Unwrap phase                             |
| zerophase       | Zero-phase response of a real filter     |
| zplane          | Discrete pole-zero plot                  |
| fvtool          | Filter visualization tool                |

| Window Design                                        |                           |
|------------------------------------------------------|---------------------------|
| window                                               | Compute a specific window |
| bartlett                                             | Bartlett window           |
| blackman                                             | Blackman window           |
| chebwin                                              | Chebyshev window          |
| hamming                                              | Hamming window            |
| hann                                                 | Hann (Hanning) window     |
| kaiser                                               | Kaiser window             |
| rectwin                                              | Rectangular window        |
| triang                                               | Triangular window         |
| In the MATLAB Help browser browse to Signal          |                           |
| Processing Toolbox: Special Topics: Windows for more |                           |
| information on windowing and window functions.       |                           |

| Filter order estimation |                                                    |
|-------------------------|----------------------------------------------------|
| buttord                 | Butterworth filter order estimation                |
| cheb1ord                | Chebyshev Type I filter order estimation           |
| chebord2                | Chebyshev Type II filter order estimation          |
| ellipord                | Elliptic filter order estimation                   |
| kaiserord               | Kaiser window design based filter order estimation |
| remezord                | Remez design based filter order estimation         |

### Working with the Scope Block

### Zoom Controls

Zoom in x, zoom in y, autoscale (binoculars icon) for full view

### **General Properties**

# axes = # input ports
Right-click individual axes to set axes properties

#### **Displaying Vector Signals**

When displaying a vector signal, the Scope block uses colors in this order: yellow, magenta, cyan, red, green, and dark blue. The Scope Viewer has a slightly different color order: dark blue, red, magenta, cyan, yellow, and green. When more than six signals are displayed, both the Scope block and Scope Viewer cycle through the colors in the order listed above.

### **Solver-System Interaction**

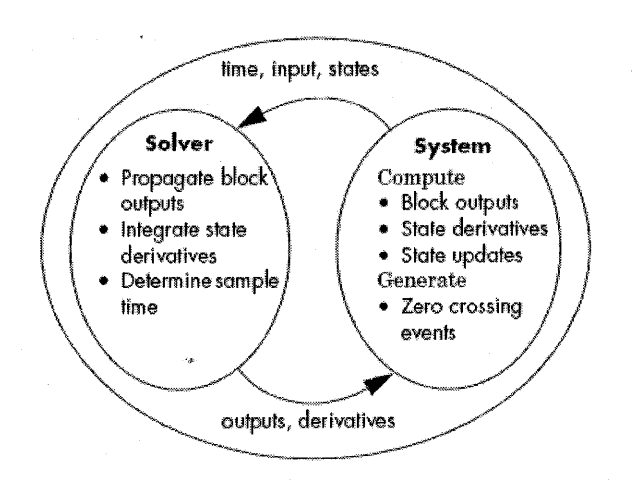

### **Overview of State Equations in S-Functions**

$$x_d(k+1) \,=\, f_d(x(k), \, u(k), \, t_k) \rightarrow \mathrm{mdlUpdate}$$

$$\dot{x}(t) = f_{r}(x, u, t) \rightarrow mdlDerivatives$$

$$y(t) = g(x, u, t) \rightarrow mdloutput$$

### Sample Time Colors

| Color      | Use                                            |
|------------|------------------------------------------------|
| Black      | Continuous blocks                              |
| Magenta    | Constant blocks                                |
| Yellow     | Hybrid (subsystems, grouping blocks, or Mux or |
|            | Demux blocks grouping signals with varying     |
|            | sample times)                                  |
| Red        | Fastest discrete sample time                   |
| Green      | Second fastest discrete sample time            |
| Blue       | Third fastest discrete sample time             |
| Light Blue | Fourth fastest discrete sample time            |
| Dark Green | Fifth fastest discrete sample time             |
| Orange     | Sixth fastest discrete sample time             |
| Cyan       | Blocks in triggered subsystems                 |
| Gray       | Fixed in minor step                            |

### **For More Information**

#### MathWorks Web Site

http://www.mathworks.com

### MathWorks FTP Server

ftp://ftp.mathworks.com

### MathWorks User Community

http://www.mathworks.com/matlabcentral/ Includes newsgroup and file exchange

### MathWorks Technical Support

Phone: (508) 647-7000 Contact support: <u>http://www.mathworks.com/support/</u>, select Contact Support (upper right) Solution search: At <u>http://www.mathworks.com/support/</u>, select Bug Reports, Solutions, Tech Notes under Search.

### MathWorks Training Services

Phone: (508) 647-7468 E-mail address: <a href="mailto:training@mathworks.com">training@mathworks.com</a>

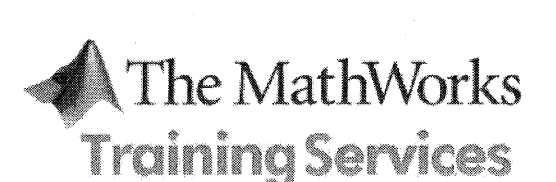

QRC SL01 2006V1 Sep

© COPYRIGHT 2006 by The MathWorks, Inc.

# Simulink®

### Quick Reference

### Abbreviations Used in Tables

MB is mouse button, L = left, R = right, C = center

### Mouse and Keyboard Actions for Blocks

| Task               | Mouse and Keyboard Actions |
|--------------------|----------------------------|
| Select one block   | LMB                        |
| Select multiple    | Shift + LMB; on UNIX, CMB  |
| blocks             | alone                      |
| Select next block  | Tab                        |
| Select previous    | Shift + Tab                |
| block              |                            |
| Copy block from    | Drag block                 |
| another window     |                            |
| Move block         | Drag block                 |
| Duplicate block    | Ctrl + LMB + drag block;   |
|                    | or RMB + drag block        |
| Connect blocks     | LMB                        |
| Disconnect block   | Shift + drag block;        |
|                    | or CMB + drag block        |
| Open selected      | Enter                      |
| subsystem          |                            |
| Go to parent of    | Esc                        |
| selected subsystem |                            |

### Mouse and Keyboard Actions for Lines

| Task                  | Mouse and Keyboard Actions      |
|-----------------------|---------------------------------|
| Select one line       | LMB                             |
| Select multiple lines | Shift + LMB; on UNIX, CMB       |
|                       | alone                           |
| Draw branch line      | Ctrl + drag line; or RMB + drag |
|                       | line                            |
| Route lines around    | Shift + draw line segments; on  |
| blocks                | UNIX, CMB + draw segments       |
| Move line segment     | Drag segment                    |
| Move vertex           | Drag vertex                     |
| Create line segments  | Shift + drag line; on UNIX, CMB |
|                       | + drag line                     |

### Mouse and Keyboard Actions for Signal Labels

| Task                 | Mouse and Keyboard<br>Actions        |
|----------------------|--------------------------------------|
| Create signal label  | Double-click line, then type label   |
| Copy signal label    | Ctrl + drag label                    |
| Move signal label    | Drag label                           |
| Edit signal label    | Click in label, then edit            |
| Delete signal label  | Shift + click label, then Delete     |
| Propagate label from | Click in label, type '<', then click |
| previous signal(s)   | elsewhere in model                   |

### **Mouse and Keyboard Actions for Annotations**

| Task              | Mouse and Keyboard<br>Actions                |
|-------------------|----------------------------------------------|
| Create annotation | Double-click in diagram, then type text      |
| Copy annotation   | Ctrl + drag label                            |
| Move annotation   | Drag label                                   |
| Edit annotation   | Click in text, then edit                     |
| Delete annotation | Shift + select annotation, then press Delete |

### **Keyboard Shortcuts: Blocks**

| Task                  | Shortcut                        |
|-----------------------|---------------------------------|
| Cut block             | Ctrl + X                        |
| Copy block            | Ctrl + C; or RMB + drag to copy |
|                       | and paste                       |
| Flip selected block   | Ctrl + I                        |
| Paste block           | Ctrl + V                        |
| Rotate selected block | Ctrl + R                        |
| clockwise             |                                 |

### **Keyboard Shortcuts: Diagrams**

| Task                   | Shortcut     |
|------------------------|--------------|
| Create subsystem       | Ctrl + G     |
| Mask subsystem         | Ctrl + M     |
| Look under mask        | Ctrl + U     |
| Start/stop simulation  | Ctrl + T     |
| Update diagram         | Ctrl + D     |
| Zoom out               | V            |
| Zoom in                | R            |
| Zoom-fit selection to  | F            |
| view                   |              |
| Zoom-fit model to view | Space        |
| Pan model view         | P or Q + LMB |

### **Simulink Functions**

| Function        | Description                         |
|-----------------|-------------------------------------|
| dlinmod         | Extract linear model from discrete- |
|                 | time system                         |
| get_param       | Get system and block parameter      |
|                 | values                              |
| linmod          | Extract linear model from           |
| -               | continuous-time system              |
| linmod2         | Extract linear model, advanced      |
|                 | method                              |
| set_param       | Set Simulink system and block       |
|                 | parameters (including callbacks)    |
| sim             | Simulate a Simulink model           |
| simget          | Get options structure               |
| simplot         | Plot simulation data in a figure    |
|                 | window                              |
| simset          | Define options structure for sim    |
| [sizes,x0,xord] | Get size and state information      |
| = modelname     |                                     |
| sldebug         | Debug a Simulink model              |
| trim            | Find steady-state operating point   |

### **Creating Data for Simulink**

### **General Form**

First column: time Following columns: signal value Simulink uses linear interpolation for undefined data points.

### **Piecewise Linear**

t = 0:10; u = [0 1 0 1 0 1 0 1 0 1 0];sim data = [t',u'];

### Function of Time

t = 0:time\_step:final\_time; u = func(t); sim data = [t',u'];

### Sharp Edge

Define the same point twice.

| <b>Axis Control</b> |                                       |
|---------------------|---------------------------------------|
| axes                | Create axes in arbitrary positions    |
| axis                | Control axis scaling and appearance   |
| ,box                | Display axis border                   |
| grid                | Control grid lines                    |
| hold                | Hold current graph                    |
| rotate3d            | Interactively rotate view of 3-D plot |
| subplot             | Create axes in tiled positions        |
| view                | Set three-dimensional graph           |
|                     | viewpoint specifications              |
| zoom                | Zoom in and out on 2-D plot           |

| Lighting |                                                |
|----------|------------------------------------------------|
| diffuse  | Reflectance for a surface                      |
| lighting | Lighting mode                                  |
| material | Material reflectance mode                      |
| specular | Specular reflectance                           |
| surfl    | Three-dimensional shaded surface with lighting |
| surfnorm | Surface normals                                |

Type helpbrowser to find more information on available Handle Graphics<sup>®</sup> properties.

| File Input/Output   |                                     |
|---------------------|-------------------------------------|
| dlmread<br>dlmwrite | Read/write ASCII delimited file     |
| fopen               | Open generic text or binary file    |
| fprintf             | Write to generic text file          |
| fread               | Read generic binary file            |
| fscanf              | Read generic text file              |
| fwrite              | Write to generic binary file        |
| importdata          | Load data from file                 |
| imread<br>imwrite   | Read/write image                    |
| load                | Load MAT-file                       |
| save                | Save variables to MAT-file          |
| textread            | Read formatted data from text file  |
| uiimport            | Open Import Wizard to load data     |
| wavread<br>wavwrite | Read/write Microsoft WAV-file       |
| wk1read<br>wklwrite | Read/write spreadsheet file         |
| xlsread             | Read data from Microsoft Excel file |
| fgetl               | Read line from file, discard return |

| Programming           |                                                                                    |
|-----------------------|------------------------------------------------------------------------------------|
| eval                  | Evaluate string as MATLAB expression                                               |
| function              | Keyword to create function M-file, e.g.,<br>function[out1,out2]=mfilename(in1,in2) |
| nargin<br>nargout     | Number of input/output arguments to M-file                                         |
| pcode                 | Create pseudocode of M-file                                                        |
| profile<br>viewer     | Create profile report of your M-file's performance                                 |
| varargin<br>varargout | Variable number of input/output arguments                                          |
| F10                   | Step through debugging                                                             |

| Sample Fu | Sample Function M-File                                                                                                    |  |  |
|-----------|----------------------------------------------------------------------------------------------------|--|--|
| mystats.m | <pre>runction [mean,size] = mystats(x) % Comments: This is the M-file help. % Type this test in an editor; save % as mystats.m. % Typing help mystats displays these % comments. % From the MATLAB command line, call % this function as % [mn,data_size] = mystats([1 2 3]) % Actual computations done below.</pre> |  |  |
|           | <pre>if nargin == 1     mean = sum(x)/length(x)     size = length(x) else     error('Please enter input vector') end</pre>                                                                                                    |  |  |

| Commonly Used Commands                      |  |
|---------------------------------------------|--|
| Obtain properties of a graphical object     |  |
| Specify properties of a graphical object    |  |
| Open the Property Editor for viewing and    |  |
| editing properties of graphical objects     |  |
| View listing of available demonstrations    |  |
| Open graphical user interface building tool |  |
| Display image                               |  |
| Fit polynomial to data                      |  |
| Play sound                                  |  |
|                                             |  |

MATLAB®

### Quick Reference

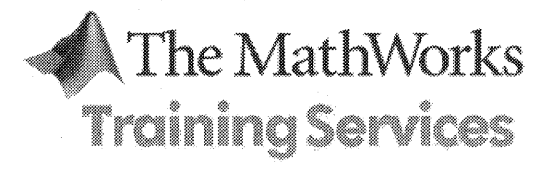

QRC ML01 2006V1 Sep

© COPYRIGHT 2006 by The MathWorks, Inc.

In MATLAB, type doc functionname for more information on any of these functions, or type help for a complete list of available functions.

a

| Operators and Special Characters |                                             |  |
|----------------------------------|---------------------------------------------|--|
| +,-,*,/                          | Matrix math operators                       |  |
| .*,./                            | Array multiplication and division           |  |
| ^,.^                             | Matrix and array power                      |  |
| /                                | Left division or linear optimization        |  |
| :                                | Create linearly spaced vectors              |  |
|                                  | (e.g., A=1:.01:10, A(90:end))               |  |
| ( )                              | Index into matrix (e.g., A (3, 2) pulls the |  |
|                                  | third row, second column of A), and         |  |
|                                  | enclosed function input arguments           |  |
| []                               | Create matrix (e.g.,                        |  |
|                                  | A = [1 2; 3 4], x = [1 2 3])                |  |
| { }                              | Create and index cell array                 |  |
| •                                | Decimal point, or in a variable, denotes a  |  |
|                                  | structure                                   |  |
|                                  | (e.g., user.Name = 'Paul')                  |  |
|                                  | Line continuation                           |  |
| ,                                | Separate commands or elements in matrix     |  |
| ;                                | Denote new row in matrix definition, or at  |  |
|                                  | the end of command, suppress output         |  |
|                                  | (e.g., A=[1;3]  or  x=5;)                   |  |
| olo                              | Comment                                     |  |
| !                                | Call the operating system                   |  |
| ١                                | Transpose, or quote for defining strings    |  |
| .'                               | Nonconjugated transpose (for complex        |  |
|                                  | numbers)                                    |  |
| =                                | Variable assignment                         |  |
| ==                               | Equality                                    |  |
| <>,<=,>=                         | Relational operators                        |  |
| &, ,~,xor                        | Logical AND, OR, NOT and XOR                |  |

| Starting and Quitting MATLAB |                                     |  |
|------------------------------|-------------------------------------|--|
| finish                       | MATLAB finish M-file                |  |
| matlabrc                     | MATLAB startup M-file for system    |  |
|                              | administrator or single-user system |  |
| quit                         | Terminate MATLAB                    |  |
| startup                      | MATLAB startup M-file for each user |  |
|                              |                                     |  |

|   | Managing Commands and Functions |                                       |
|---|---------------------------------|---------------------------------------|
|   | addpath                         | Add/remove directories from MATLAB    |
|   | rmpath                          | search path                           |
|   | clc                             | Clear the command line                |
|   | doc                             | Show documentation for functions      |
|   | edit                            | Open MATLAB Editor/Debugger           |
|   | help or                         | Display help for MATLAB functions and |
| - | helpwin                         | M-files                               |
|   | helpbrowser                     | Find and display documentation        |
| Į | lookfor                         | Keyword search through M-file help    |
|   | path                            | Control MATLAB directory search path  |
|   | type                            | List file                             |
|   | version                         | MATLAB version number                 |
|   | what                            | Directory of M-files, MAT-files, and  |
|   |                                 | MEX-files                             |
|   | which                           | Locate functions and files            |

| Managing Variables and the Workspace |                                       |  |
|--------------------------------------|---------------------------------------|--|
| clear                                | Remove items from memory              |  |
| disp                                 | Display text or array                 |  |
| length                               | Length of vector                      |  |
| load                                 | Retrieve variables from disk          |  |
| pack                                 | Consolidate workspace memory          |  |
| save                                 | Save workspace variables on disk      |  |
| size                                 | Array dimensions                      |  |
| who, whos                            | List directory of variables in memory |  |

| Elementary X-Y Graphs |                                                 |  |
|-----------------------|-------------------------------------------------|--|
| loglog                | Log-log scale plot                              |  |
| plot                  | Linear plot                                     |  |
| plotyy                | Graphs with y tick labels on the left and right |  |
| polar                 | Polar coordinate plot                           |  |
| semilogx<br>semilogy  | Semi-log scale plot for x- and y-axes           |  |

| LinSpec Arguments for plot   |  |  |
|------------------------------|--|--|
| Line Style                   |  |  |
| Solid line (default)         |  |  |
| Dashed line                  |  |  |
| Dotted line                  |  |  |
| Dash-dot line                |  |  |
|                              |  |  |
| Plus sign                    |  |  |
| Circle                       |  |  |
| Asterisk                     |  |  |
| Point                        |  |  |
| Cross                        |  |  |
| Square                       |  |  |
| Diamond                      |  |  |
| Upward pointing triangle     |  |  |
| Downward pointing triangle   |  |  |
| Right pointing triangle      |  |  |
| Left pointing triangle       |  |  |
| Five-pointed star (pentagon) |  |  |
| Six-pointed star (hexagon)   |  |  |
|                              |  |  |
| Red                          |  |  |
| Green                        |  |  |
| Blue                         |  |  |
| Cyan                         |  |  |
| Magenta                      |  |  |
| Yellow                       |  |  |
| Black                        |  |  |
| White                        |  |  |
|                              |  |  |

### Working with the Scope Block

#### Zoom Controls

Zoom in x, zoom in y, autoscale (binoculars icon) for full view

### **General Properties**

# axes = # input ports
Right-click individual axes to set axes properties

### **Displaying Vector Signals**

When displaying a vector signal, the Scope block uses colors in this order: yellow, magenta, cyan, red, green, and dark blue. The Scope Viewer has a slightly different color order: dark blue, red, magenta, cyan, yellow, and green. When more than six signals are displayed, both the Scope block and Scope Viewer cycle through the colors in the order listed above.

### **Solver-System Interaction**

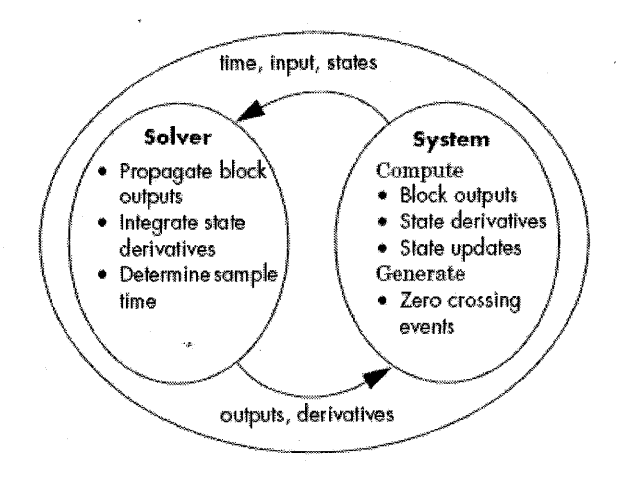

### **Overview of State Equations in S-Functions**

$$x_d(k+1) = f_d(x(k), u(k), t_k) \to \mathrm{mdlUpdate}$$

 $\dot{x}(t) = f_c(x,u,t) \rightarrow \mathrm{mdlDerivatives}$ 

 $y(t) = g(x, u, t) \rightarrow mdloutput$ 

### **Sample Time Colors**

| Color      | Use                                            |  |
|------------|------------------------------------------------|--|
| Black      | Continuous blocks                              |  |
| Magenta    | Constant blocks                                |  |
| Yellow     | Hybrid (subsystems, grouping blocks, or Mux or |  |
|            | Demux blocks grouping signals with varying     |  |
|            | sample times)                                  |  |
| Red        | Fastest discrete sample time                   |  |
| Green      | Second fastest discrete sample time            |  |
| Blue       | Third fastest discrete sample time             |  |
| Light Blue | Fourth fastest discrete sample time            |  |
| Dark Green | Fifth fastest discrete sample time             |  |
| Orange     | Sixth fastest discrete sample time             |  |
| Cyan       | Blocks in triggered subsystems                 |  |
| Gray       | Fixed in minor step                            |  |

### For More Information

### **MathWorks Web Site**

http://www.mathworks.com

### MathWorks FTP Server

ftp://ftp.mathworks.com

### MathWorks User Community

http://www.mathworks.com/matlabcentral/ Includes newsgroup and file exchange

### MathWorks Technical Support

Phone: (508) 647-7000 Contact support: <u>http://www.mathworks.com/support/</u>, select Contact Support (upper right) Solution search: At <u>http://www.mathworks.com/support/</u>, select Bug Reports, Solutions, Tech Notes under Search.

### **MathWorks Training Services**

Phone: (508) 647-7468 E-mail address: <u>training@mathworks.com</u>

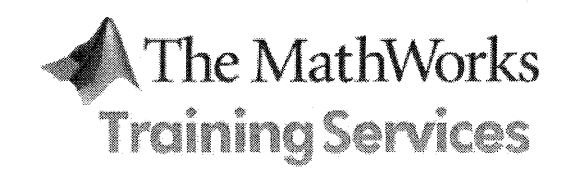

### QRC SL01 2006V1 Sep

© COPYRIGHT 2006 by The MathWorks, Inc.

# Simulink®

### Quick Reference

### Abbreviations Used in Tables

MB is mouse button, L = left, R = right, C = center

### Mouse and Keyboard Actions for Blocks

| Task               | Mouse and Keyboard Actions |
|--------------------|----------------------------|
| Select one block   | LMB                        |
| Select multiple    | Shift + LMB; on UNIX, CMB  |
| blocks             | alone                      |
| Select next block  | Tab                        |
| Select previous    | Shift + Tab                |
| block              |                            |
| Copy block from    | Drag block                 |
| another window     |                            |
| Move block         | Drag block                 |
| Duplicate block    | Ctrl + LMB + drag block;   |
|                    | or RMB + drag block        |
| Connect blocks     | LMB                        |
| Disconnect block   | Shift + drag block;        |
|                    | or CMB + drag block        |
| Open selected      | Enter                      |
| subsystem          |                            |
| Go to parent of    | Esc                        |
| selected subsystem |                            |

### Mouse and Keyboard Actions for Lines

| Task                  | Mouse and Keyboard Actions      |
|-----------------------|---------------------------------|
| Select one line       | LMB                             |
| Select multiple lines | Shift + LMB; on UNIX, CMB       |
|                       | alone                           |
| Draw branch line      | Ctrl + drag line; or RMB + drag |
|                       | line                            |
| Route lines around    | Shift + draw line segments; on  |
| blocks                | UNIX, CMB + draw segments       |
| Move line segment     | Drag segment                    |
| Move vertex           | Drag vertex                     |
| Create line segments  | Shift + drag line; on UNIX, CMB |
|                       | + drag line                     |

### Mouse and Keyboard Actions for Signal Labels

| Task                 | Mouse and Keyboard<br>Actions        |
|----------------------|--------------------------------------|
| Create signal label  | Double-click line, then type label   |
| Copy signal label    | Ctrl + drag label                    |
| Move signal label    | Drag label                           |
| Edit signal label    | Click in label, then edit            |
| Delete signal label  | Shift + click label, then Delete     |
| Propagate label from | Click in label, type '<', then click |
| previous signal(s)   | elsewhere in model                   |

### **Mouse and Keyboard Actions for Annotations**

| Task              | Mouse and Keyboard<br>Actions                |
|-------------------|----------------------------------------------|
| Create annotation | Double-click in diagram, then type text      |
| Copy annotation   | Ctrl + drag label                            |
| Move annotation   | Drag label                                   |
| Edit annotation   | Click in text, then edit                     |
| Delete annotation | Shift + select annotation, then press Delete |

### **Keyboard Shortcuts: Blocks**

| Task                  | Shortcut                        |
|-----------------------|---------------------------------|
| Cut block             | Ctrl + X                        |
| Copy block            | Ctrl + C; or RMB + drag to copy |
|                       | and paste                       |
| Flip selected block   | Ctrl + I                        |
| Paste block           | Ctrl + V                        |
| Rotate selected block | Ctrl + R                        |
| clockwise             |                                 |

### **Keyboard Shortcuts: Diagrams**

| Task                   | Shortcut     |
|------------------------|--------------|
| Create subsystem       | Ctrl + G     |
| Mask subsystem         | Ctrl + M     |
| Look under mask        | Ctrl + U     |
| Start/stop simulation  | Ctrl + T     |
| Update diagram         | Ctrl + D     |
| Zoom out               | V            |
| Zoom in                | R            |
| Zoom-fit selection to  | F            |
| view                   |              |
| Zoom-fit model to view | Space        |
| Pan model view         | P or Q + LMB |

### **Simulink Functions**

| Function        | Description                         |
|-----------------|-------------------------------------|
| dlinmod         | Extract linear model from discrete- |
|                 | time system                         |
| get_param       | Get system and block parameter      |
|                 | values                              |
| linmod          | Extract linear model from           |
|                 | continuous-time system              |
| linmod2         | Extract linear model, advanced      |
|                 | method                              |
| set_param       | Set Simulink system and block       |
|                 | parameters (including callbacks)    |
| sim             | Simulate a Simulink model           |
| simget          | Get options structure               |
| simplot         | Plot simulation data in a figure    |
|                 | window                              |
| simset          | Define options structure for sim    |
| [sizes,x0,xord] | Get size and state information      |
| = modelname     |                                     |
| sldebug         | Debug a Simulink model              |
| trim            | Find steady-state operating point   |

### **Creating Data for Simulink**

### **General Form**

First column: time Following columns: signal value Simulink uses linear interpolation for undefined data points.

### Piecewise Linear

t=0:10; u=[0 1 0 1 0 1 0 1 0 1 0];sim data = [t',u'];

### Function of Time

t = 0:time\_step:final\_time; u = func(t); sim\_data = [t',u'];

### Sharp Edge

Define the same point twice.